## LAMPIRAN

## CARA MENJALANKAN PROGRAM

1. Buka Visual Studio Code, Kemudian open Folder app-anemia

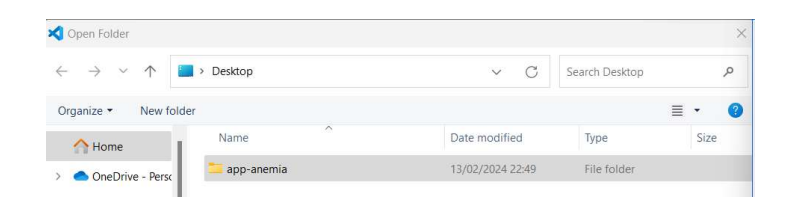

3. Setelah select folder, buka terminal untuk menjalankan program

| 2 | File                                         | Edit Selection View Go Run $\cdots$ $\leftarrow$ $\rightarrow$ |  | ,∕⊂ app-anemia |  |          |    |                |              |  |  |
|---|----------------------------------------------|----------------------------------------------------------------|--|----------------|--|----------|----|----------------|--------------|--|--|
| ¢ | explorer • • • • • • • • • • • • • • • • • • |                                                                |  |                |  | Terminal |    | New Terminal   | Ctrl+Shift+` |  |  |
|   |                                              |                                                                |  |                |  | He       | lp | Split Terminal | Ctrl+Shift+5 |  |  |

4. setelah masukan perintah untuk menjalankan web

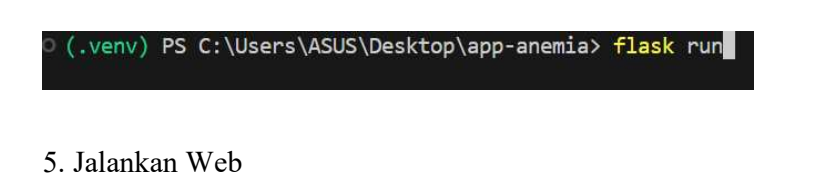

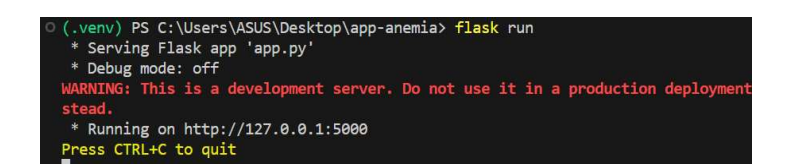

6. Browser otomatis terbuka dan aplikasi berjalan